## HOW TO FILL UP THE ONLINE APPLICATION FORM

Log on <u>https://cap.oilindia.in</u> to go to the homepage.

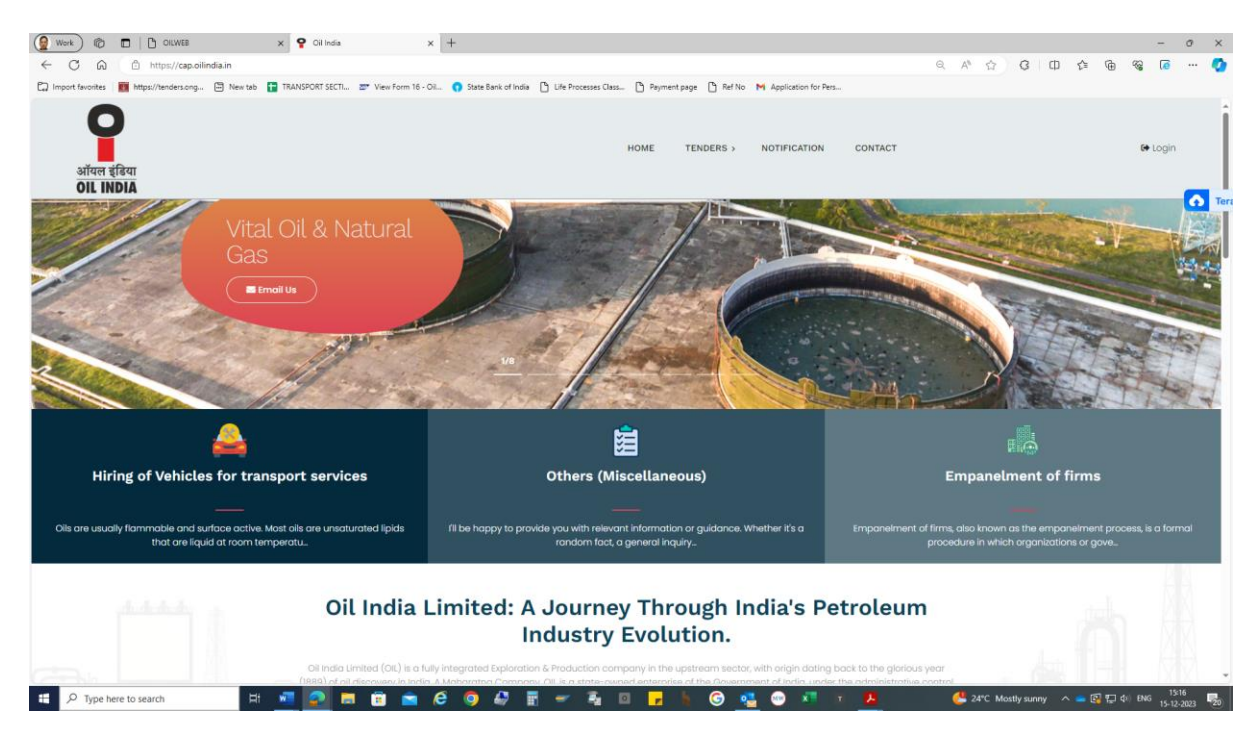

#### Next click on TENDERS tab on top of menu

| (🖉 Work ) 🔞 🗖 🕒 OILWEB 🛛 🗙                                                                                             | : 💡 Oil India 🛛 🗙 🕂                                                                                                    |                                                                                                    |                                                                                                    | - 0 ×    |
|----------------------------------------------------------------------------------------------------|----------------------------------------------------------------------------------------------------|----------------------------------------------------------------------------------------------------|----------------------------------------------------------------------------------------------------|----------|
| ← C බ ⊡ https://cap.oilindia.in                                                                                        |                                                                                                    |                                                                                                    | < A* ☆ G □ ¢ @ %                                                                                                    | la 🧿     |
| 💭 Import favorites 🛛 🐻 https://tenders.ong 🗁 New tab 📑 T                                                               | TRANSPORT SECTI 😅 View Form 16 - Oil 👩 State Bar                                                                                                    | nk of India 🕒 Life Processes Class 🕒 Payment page 🕒 Ref No 🛛 Application for                                                                                                    | r Pers                                                                                                    |          |
| अॉपल इंडिया<br>OL INDIA                                                                                                |                                                                                                    | HOME TENDERS > NOTIFICATIO                                                                                                    | N CONTACT 6+1                                                                                                    | login    |
|                                                                                                    | HIRING OF VEHICLES FOR TRANSPO                                                                                                    | RT SERVICES OTHERS (MISCELLANEOUS) EMPAN                                                                                                    | ELMENT OF FIRMS                                                                                                    |          |
| and the                                                                                                    |                                                                                                    |                                                                                                    |                                                                                                    |          |
|                                                                                                    |                                                                                                    |                                                                                                    |                                                                                                    |          |
|                                                                                                    |                                                                                                    |                                                                                                    | E.                                                                                                    |          |
| Hiring of Vehicles for transp                                                                                          | port services                                                                                                    | Others (Miscellaneous)                                                                                                    | Empanelment of firms                                                                                                    |          |
| Hiring of Vehicles for transp                                                                                          | port services                                                                                                    | Others (Miscellaneous)                                                                                                    | Empanelment of firms                                                                                                    |          |
| Hiring of Vehicles for transp<br>Olls are usually flammable and surface active Most<br>that are liquid at room temper  | t oils are unsaturated lipids (ii be happ<br>natu                                                                                                    | Cthers (Miscellaneous)<br>                                                                                                    | Empanelment of firms<br>Empanelment of firms, also known as the empanelment process, is<br>procedure in which organizations or gove.                                               | a formal |
| Hiring of Vehicles for transp     description of the second surface active. Most     that are liquid at room temper    | t olis ore unsaturated lipids<br>rotu.<br>Oil India Limited<br>Oil India Limited                                                                       | Conteres (Miscellaneous)<br>The provide you with relevant information or guidance. Whether it's a<br>rendom fact, a general inquiry.<br>d: A Journey Through India's F<br>Industry Evolution.                                                                                                    | Empanelment of firms<br>Empanelment of firms, disc known as the empanelment process, is<br>procedure in which organizations or gove.<br>Petroleum<br>Ing back to the glorious year | a formal |
| Hiring of Vehicles for transp     Oils are usually fammable and surface active Most     that are liquid at room temper | or the services<br>table are unsaturated lipids<br>mature<br>Oil India Limited<br>Of India Unsaturated<br>(nais) data developed in terms A Mathematica | Conters (Miscellaneous) The provide you with relevant information or guidance. Whether it's a random fact, a general inquiry.   d: A Journey Through India's F Industry Evolution.   phone on provide a production company in the upstream steam of the designment of the designment of th | Enconcernent of firms<br>Empanelment of firms, also known as the empanelment process, is<br>procedure in which organizations or grow.<br>Petroleum<br>Petroleum                    | a formal |

Next click on Hiring the services of brand new Maruti Suzuki Cia...... under the  $\ensuremath{\text{TENDERS}}$  tab

OR

Click **Apply Now**, if the below screen appears:

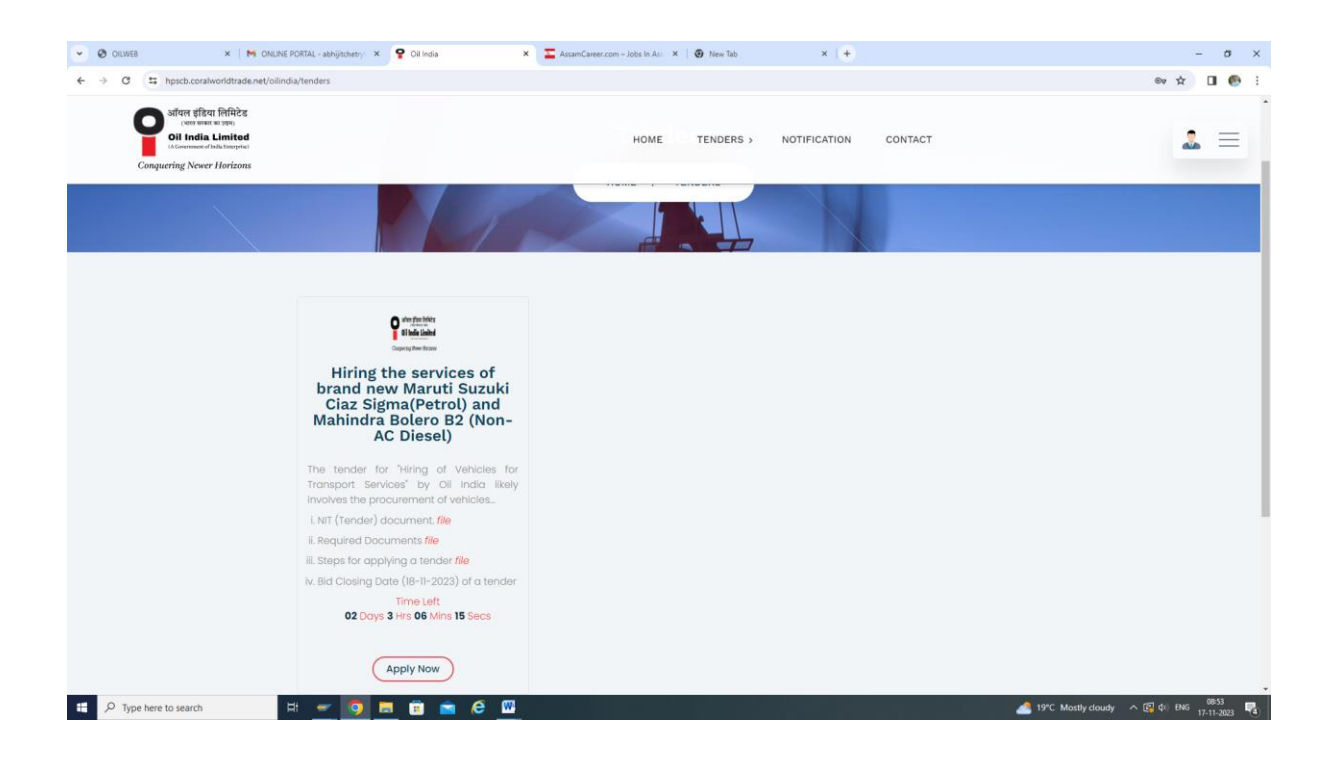

#### On clicking **Apply Now**, the below screen appears:

| 🔮 Work 🕅 🗖 🖻 OILWEB 🛛 🗙 💡 Oil India 🛛 🗙                                                     | +                                                                                           | -                                              |
|---------------------------------------------------------------------------------------------|---------------------------------------------------------------------------------------------|------------------------------------------------|
| ← C A D https://cap.oilindia.in/user-login                                                  |                                                                                             | ବ୍ନ 🏠 ଓ । 🗅 👍 🧠 🐻 🚥 🍫                          |
| 🛱 Import favorites   🌉 https://tenders.ong 🗁 New tab 📑 TRANSPORT SECTI 📨 View Form 16 - Oil | 😗 State Bank of India 🕒 Life Processes Class 🎦 Payment page 🎦 Ref No M Application for Pers |                                                |
| अॉपल इंडिया<br>OIL INDIA                                                                    | HOME TENDERS > NOTIFICATION                                                                 | CONTACT & Login                                |
|                                                                                             |                                                                                             |                                                |
|                                                                                             | Login                                                                                       |                                                |
|                                                                                             | Enter Aadhaar Number/Mobile Number                                                          |                                                |
|                                                                                             | Enter Aadhaar Number/Mobile Number                                                          |                                                |
|                                                                                             |                                                                                             |                                                |
|                                                                                             | 30 Enter Captcha                                                                            |                                                |
|                                                                                             |                                                                                             |                                                |
|                                                                                             | Send OTP                                                                                    |                                                |
|                                                                                             | Not registered ?? Signup                                                                    |                                                |
|                                                                                             |                                                                                             |                                                |
|                                                                                             |                                                                                             |                                                |
|                                                                                             |                                                                                             |                                                |
|                                                                                             |                                                                                             |                                                |
|                                                                                             |                                                                                             |                                                |
|                                                                                             |                                                                                             |                                                |
|                                                                                             |                                                                                             |                                                |
|                                                                                             |                                                                                             |                                                |
|                                                                                             |                                                                                             |                                                |
| •                                                                                           | Contact Detail                                                                              | Quick Links                                    |
| ¥                                                                                           | <u> </u>                                                                                    | <u> </u>                                       |
|                                                                                             | alladia@oilladia.in                                                                         | > Abnut                                        |
| 🗄 🔎 Type here to search 🛛 🖾 🚾 🧟 🛱 🛱 🖻 🤅                                                     | - 🔍 🖑 🗄 🛩 📲 💷 🔒 🖌 🚱 💁 🔍 💷                                                                   | n 🛃 🖓 SENSEX +1.02% 🧄 🖨 🛱 🛱 🕼 ENG 15-12-2023 🐻 |

Then click the **Signup** button for registration in the portal.

|                                                                     | ida X +                                                              |                                                    |                           | - 0 ×                 |
|---------------------------------------------------------------------|----------------------------------------------------------------------|----------------------------------------------------|---------------------------|-----------------------|
| ← C A ttps://cap.oilindia.in/registration                           |                                                                      |                                                    |                           | SG 🕼 … 🏹              |
| 🛱 Import favorites 🛛 🎆 https://tenders.ong 🖆 New tab 📑 TRANSPORT SI | iECTI 🖅 View Form 16 - Oil 🌎 State Bank of India 🌓 Life Processes Cl | ass 🗅 Payment page 🎦 Ref No M Application for Pers |                           |                       |
| ينترم براكوتا<br>OIL INDIA                                          |                                                                      | HOME TENDERS > NOTIFICATION CONTACT                |                           | 😝 Login               |
|                                                                     |                                                                      |                                                    |                           |                       |
|                                                                     | s                                                                    | ignup                                              |                           |                       |
|                                                                     | Email address                                                        | Enter Mobile Number                                |                           |                       |
|                                                                     | Enter email                                                          | =+91 Enter Mobile Number                           |                           |                       |
|                                                                     | Enter Your Aadhaar Number                                            |                                                    |                           |                       |
|                                                                     | Aadhaar Number                                                       |                                                    |                           |                       |
|                                                                     | 75 + 0 =                                                             | Enter Captcha                                      |                           |                       |
|                                                                     |                                                                      | lend OTP                                           |                           |                       |
|                                                                     | If you are registe                                                   | ered user. You can login                           |                           |                       |
|                                                                     |                                                                      |                                                    |                           |                       |
|                                                                     |                                                                      |                                                    |                           |                       |
|                                                                     |                                                                      |                                                    |                           |                       |
|                                                                     |                                                                      |                                                    |                           |                       |
|                                                                     |                                                                      |                                                    |                           |                       |
|                                                                     |                                                                      |                                                    |                           |                       |
|                                                                     |                                                                      |                                                    |                           |                       |
|                                                                     |                                                                      |                                                    |                           |                       |
| 📲 🔎 Type here to search 🛛 🛱 🙍 🧟                                     | 🛤 🖻 🚔 🖉 🌖 🖨 🖥 🛩 🔩                                                    | 🛛 🛃 h G 🥶 🐨 🗷 🔳                                    | 者 sensex +1.02% 🔷 🛋 🚱 🔛 1 | (k) ENG 15-12-2023 20 |

Now, Fill the credentials viz. Email address, Mobile number and your Aadhaar number very carefully and **Enter Captcha** in their respective fields. Then click on **Send OTP** button to receive the OTP (One Time Password) to your **Aadhaar registered mobile number only**.

| ← → ♂ ♀ hpscb.coralworldtrade.net/oilindia/registration                                                                                                    |                           |                                    | * 🗄 🛙 🌚 : |
|----------------------------------------------------------------------------------------------------|---------------------------|------------------------------------|-----------|
| offere effect (Reffix):<br>(were were trained<br>in the second second s | но                        | DME TENDERS > NOTIFICATION CONTACT | Ge Login  |
|                                                                                                    | s                         | ignup                              |           |
|                                                                                                    | Email address             | Enter Mobile Number                |           |
|                                                                                                    | Duliajan@gmail.com        | <b>±+91</b> 8638005005             |           |
|                                                                                                    | OTP has been sent.        |                                    |           |
|                                                                                                    | Enter Your Aadhaar Number |                                    |           |
|                                                                                                    | 123412341234              |                                    |           |
|                                                                                                    | 17 + =                    | 24                                 |           |
|                                                                                                    |                           | Send OTP                           |           |
|                                                                                                    | If you are regist         | ered user. You can login           |           |
|                                                                                                    |                           |                                    |           |
|                                                                                                    |                           |                                    |           |
|                                                                                                    |                           |                                    |           |
|                                                                                                    |                           |                                    |           |
|                                                                                                    |                           |                                    |           |

Enter the OTP (One Time Password) then click on **Verify OTP** to complete the Signup process in the below screen.

| ← → ♂ ↔ hpscb.coralworldtrade.net/oilindia/registration                                                               |                                                                                                    | ☆ ≛ 🛛 🙆 :                                              |
|----------------------------------------------------------------------------------------------------|----------------------------------------------------------------------------------------------------|--------------------------------------------------------|
| offers effect (RH2cs<br>(over ware traje)<br>Of Index Linited<br>(Scannard Juli Introde)<br>Compareing Newer Horizons | HOME TENDERS > NOTIFICATION CONTACT                                                                                                    | ✓ OTP Send to your Aadhaar<br>Registered Mobile Number |
|                                                                                                    | Please Enter The OTP         Criter The OTP         Criter Oter Acadhoor Registered Mobile Number         Verity OT       Resent OTP 1         Bester Oter The OTP         If you are registered user. You can legin |                                                        |
|                                                                                                    | Contact Detail                                                                                                    | Quick Links                                            |

## After successful verification, the below screen appears.

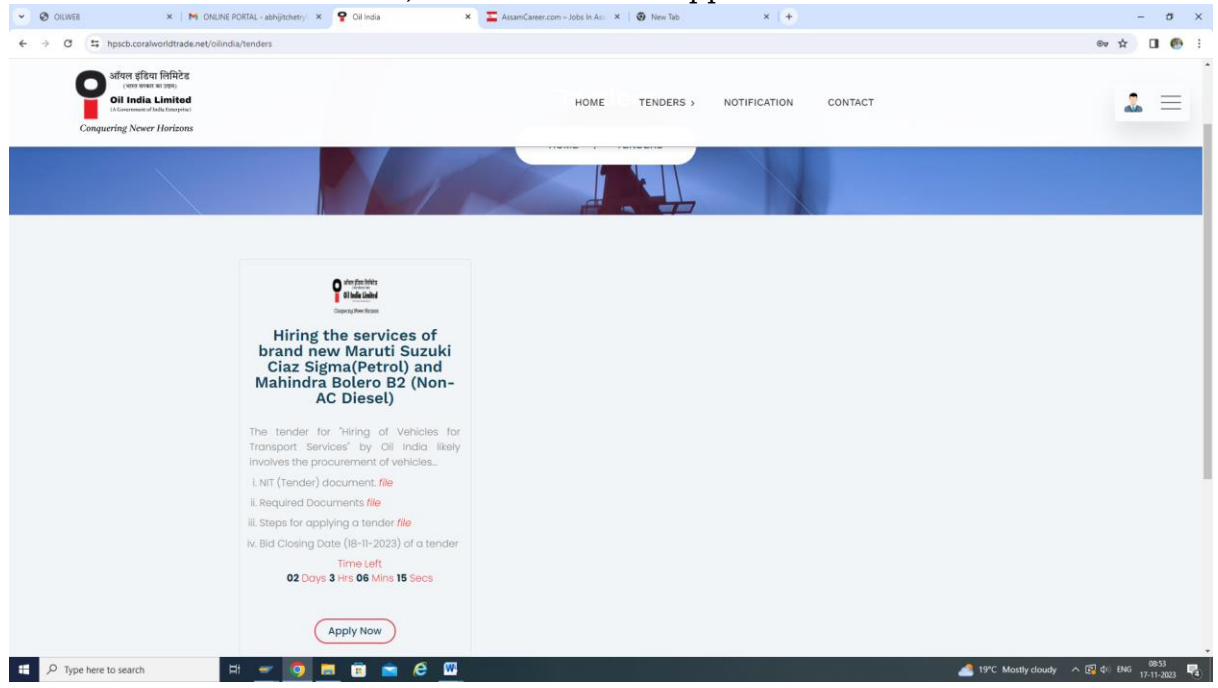

Click on **Apply Now** button then you will be redirected to the Registration of Application page.

| 🜘 Work ) 🔞 🗖   🗅 OILWES 🛛 🗙 🌳 Oil India                                | X Hknb884gconmMYwecQRPye2U X V                                    | hEFPMbJ3ctDeFg83GnFF0eVX x +                       |          |                                  |                 |           | -        | σ×               |
|------------------------------------------------------------------------|-------------------------------------------------------------------|----------------------------------------------------|----------|----------------------------------|-----------------|-----------|----------|------------------|
| ← C බ ⊡ https://cap.oilindia.in/tender-form/hiring-the-service         | s-of-brand-new-maruti-suzuki-ciaz-sigmapetrol-and-mahindra-boler  | o-b2-non-ac-diesel                                 |          | Θ, Α <sup>δ</sup> □ <sub>0</sub> | ☆ G   Φ         | € ⊕       | ~~ Io    | 📀                |
| 🛱 Import favorites   🌉 https://tenders.ong 🖨 New tab 🚦 TRANSPORT SECTI | 🖅 View Form 16 - Oil 🌎 State Bank of India 🕒 Life Processes Class | _ 🗅 Payment page 🌓 Ref No M Application for Per    | rs       |                                  |                 |           |          |                  |
| ्रभॉयल इंदिया<br>OIL INDIA                                             |                                                                   | HOME TENDERS > NOTIFICATION                        | CONTACT  |                                  |                 |           |          |                  |
|                                                                        | REGISTRATION                                                      | N OF APPLICATION                                   |          |                                  |                 |           |          |                  |
|                                                                        | Hiring the services of brand new Maruti Suz<br>(Non-A             | uki Ciaz Sigma(Petrol) and Mahindra B<br>C Diesel) | olero B2 |                                  |                 |           |          |                  |
|                                                                        | Tender No:                                                        | DCT5178P24                                         |          |                                  |                 |           |          | - 1              |
|                                                                        | Name of Applicant (in Full)*                                      |                                                    |          |                                  |                 |           |          |                  |
|                                                                        | Mr 👻 Enter First Name                                             | Enter Middle Name Enter Last Nam                   | 0        |                                  |                 |           |          |                  |
|                                                                        | Name of Applicant's Father (in Full)*                             |                                                    |          |                                  |                 |           |          |                  |
|                                                                        | Mr v Enter First Name                                             | Enter Middle Name Enter Last Nam                   | 0        |                                  |                 |           |          |                  |
|                                                                        | Applicant's latest color photo*                                   | Gender*                                            |          |                                  |                 |           |          |                  |
|                                                                        | Choose File No file chosen                                        | Select Gender                                      | ×        |                                  |                 |           |          |                  |
|                                                                        | size Must be 50 KB to 2 MB (Only jpg, png)                        |                                                    |          |                                  |                 |           |          |                  |
|                                                                        | Employment exchange card no *                                     | Card Issued From (Exchange Name)*                  |          |                                  |                 |           |          |                  |
|                                                                        |                                                                   | Select your Exchange                               | ¥        |                                  |                 |           |          |                  |
|                                                                        | Validity of Exchange Card*                                        | Exchange Card Image*                               |          |                                  |                 |           |          |                  |
|                                                                        | dd-mm-yyyy                                                        | Choose File No file chosen                         |          |                                  |                 |           |          |                  |
|                                                                        |                                                                   | size Must be 200 KB to 2 MB (Only jpg.png)         |          |                                  |                 |           |          |                  |
|                                                                        | Date of Birth (D.O.B) of Applicant*                               | PAN Number*                                        |          |                                  |                 |           |          |                  |
|                                                                        | dd-mm-yyyy                                                        |                                                    |          |                                  |                 |           |          |                  |
|                                                                        |                                                                   |                                                    |          |                                  |                 |           |          | Ŧ                |
| 🗄 🔎 Type here to search 🛛 🛱 🙍 📻                                        | i 🗊 💼 🤗 🎯 🦨 🖥 🖛 🐴 i                                               | 🛛 🙀 🖡 🌀 💶 😁 💶                                      | II 🛃     |                                  | 🐣 21°C Cloudy 🗸 | 🔪 📥 📴 🔛 ቀ | ENG 15-1 | 108<br>2-2023 20 |

Next Fill up all the required fields.

## Full Name of Applicant (Mandatory Field)

Enter the full name of the applicant in the adjacent boxes. For example,

| Mr. | Ajit | Kumar | Gogoi |
|-----|------|-------|-------|
| Mr. | Ajit |       | Gogoi |

# Father's Name of Applicant (Mandatory Field)

Enter the full name of the father of the applicant. For example,

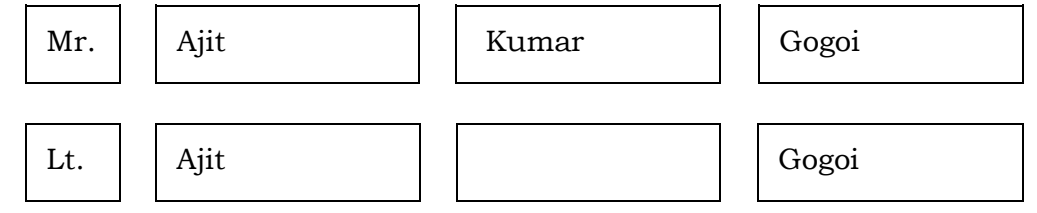

## Gender (Mandatory Field)

Tick any one of **Male/Female/Others** button as applicable.

## **Employment Exchange Card Number (Mandatory Field)**

Enter the Employment Exchange Card No. as mentioned in your Exchange Card. For example: W-1710/20.

#### Card Issued from (Exchange) (Mandatory Field)

Select an Employment Exchange from the dropdown list from where your Employment Exchange Card is issued. No applicant having employment exchange card issued by any Employment Exchanges other than the 14 mentioned in the list will be allowed to participate in the tender.

## Validity of Exchange Card (Mandatory Field)

Enter the validity of Exchange Card. The Employment Exchange Card must be valid at least up to the **original closing date** of receipt of application.

## Date of Birth (Mandatory Field)

Enter the date of birth of the applicant. Applicants falling under **18 to 55 years** on the tender **original closing date** will only be allowed to participate in the Tender.

## PAN No. (Mandatory Field)

Enter the PAN No. of the applicant.

| Collweb × M ONLINE PORTAL - abhijitch                                                                                                    | etry: 🗙 🧣 Oil India            | × 7                     | AssamCareer.com – Jobs In A | kss 🗙   😨 New Tab                 | × (+                  | - σ        |
|----------------------------------------------------------------------------------------------------|--------------------------------|-------------------------|-----------------------------|-----------------------------------|-----------------------|------------|
| ← → C ≒ hpscb.coralworldtrade.net/oilindia/tender-form/                                                                                                    | hiring-the-services-of-brand-  | new-maruti-suzuki-cir   | z-sigmapetrol-and-mahind    | ra-bolero-b2-non-ac-diesel        |                       | * 🛛 🛛      |
| Compared filters fiftheres<br>(over ware to intro)<br>(over ware to intro)<br>(over ware to intro)<br>(over ware to intro)<br>(over the interpolation<br>(over the interpolation)<br>(over the interpolation) |                                | 0                       | HOM                         |                                   | DTIFICATION CONTACT   | <b>2</b> = |
|                                                                                                    | in the second                  | vices or stand          | (Non-/                      | AC Diesel)                        | and Mannara botone 22 |            |
|                                                                                                    |                                |                         | Tender No:                  | O0z7RqsFWF                        |                       |            |
|                                                                                                    | Name of Applicant <sup>1</sup> | (in Full)*              |                             |                                   |                       |            |
|                                                                                                    | Mr                             | ~ ABHI                  | лт                          | KUMAR                             | CHETRY                |            |
|                                                                                                    | Name of Father's Ap            | plicant (in Full)*      |                             |                                   |                       |            |
|                                                                                                    | Late                           | ~ ARJU                  | N                           | Enter Middle Name                 | CHETRY                |            |
|                                                                                                    | Applicant's latest co          | olor photo*             |                             | Gender*                           |                       |            |
|                                                                                                    | Choose File PH                 | OTO.jpeg                |                             | Male                              | ×                     |            |
|                                                                                                    | size Must be 50 KB to 2 M      | 8 (Only jpg, png)       |                             | Select Gender                     |                       |            |
|                                                                                                    | Employment exchar              | inge card no *          |                             | Female                            |                       | 1          |
|                                                                                                    | w-567/24                       |                         |                             | Others,                           |                       |            |
|                                                                                                    | Validity of Exchange           | e Card*                 |                             | Exchange Card Image*              |                       |            |
|                                                                                                    | 17-01-2025                     |                         |                             | Choose File image.pn              | g                     |            |
|                                                                                                    |                                |                         |                             | size Must be 200 KB to 2 MB (Only | (papag)               |            |
|                                                                                                    | Date of Birth (D.O.B)          | of Applicant*           |                             | PAN Number*                       |                       |            |
|                                                                                                    | 28-01-1997                     |                         |                             | AYSGC5792J                        |                       |            |
|                                                                                                    | You are currently 26 Yea       | ars 9 month 19 days Old | 1                           |                                   |                       |            |

Accordingly, please fill up all the necessary fields and upload the required documents (*Latest Colour Passport size photo of the applicant, Scanned Signature of the applicant, Valid Employment Exchange Card, Age Proof Document*) in the respective fields.

| C this hpscb.coralworldtrade.net/oilindia/t                                                                                 | ender-form/hiring-the-services-of-brand-new-maruti-suzuki-ciaz-si | gmapetrol-and-mahindra-bolero-b2-non-ac-diesel                            | * 0 6 |
|----------------------------------------------------------------------------------------------------|-------------------------------------------------------------------|---------------------------------------------------------------------------|-------|
| अविश इंडिया लिमिटेड<br>(कार काला का उका)<br>Di India Limited<br>(A Garommet of Julie Emergice)<br>Conquering Newer Horizons |                                                                   | HOME TENDERS > NOTIFICATION CONTACT                                       | 2 =   |
|                                                                                                    | thing the services of brand h                                     | (Non-AC Diesel)                                                           |       |
|                                                                                                    |                                                                   | Tender No: O Select your Exchange                                         |       |
|                                                                                                    | Name of Applicant (in Full)*                                      | Chapakhowa (Sadiya)<br>Dibruradh                                          |       |
|                                                                                                    | Mr ~ ABHIJIT                                                      | Digboi                                                                    |       |
|                                                                                                    | Name of Father's Applicant (in Full)*                             | Duliajan                                                                  |       |
|                                                                                                    | Late ~ ARJUN                                                      | Miao/Bordumsa, Changlang District<br>Moranhat                             |       |
|                                                                                                    | Applicant's latest color photo*                                   | Namrup<br>Sivasagar                                                       |       |
|                                                                                                    | Choose File PHOTO.jpeg                                            | Sonari<br>Tinsukia                                                        |       |
|                                                                                                    | size Must be 50 KB to 2 MB (Only jpg, png)                        | UEI & GB (Dibrugarh University)<br>Zila Sainik Welfare Office (Dibrugarh) |       |
|                                                                                                    | Employment exchange card no *                                     | Zila Sainik Welfare Office (Sivasagar)                                    |       |
|                                                                                                    | w-567/24                                                          | Select your Exchange *                                                    |       |
|                                                                                                    | Validity of Exchange Card*                                        | Exchange Card Image*                                                      |       |
|                                                                                                    | 17-01-2025                                                        | Choose File image.png                                                     |       |
|                                                                                                    |                                                                   | size Must be 200 KB to 2 MB (Only (pg.png)                                |       |
|                                                                                                    | Date of Birth (D.O.B) of Applicant*                               | PAN Number*                                                               |       |
|                                                                                                    | 28-01-1997                                                        | AYSGC5792J                                                                |       |
|                                                                                                    | You are currently 26 Years 9 month 19 days Old                    |                                                                           |       |

# Address of Applicant (Mandatory Field)

a. Address (Mandatory Field)

Enter the address for correspondence of the applicant.

b. <u>City/Town/Village (Mandatory Field)</u>

Enter the City/Town/village.

#### c. Post Office (Mandatory Field)

Enter the name of the Post Office.

d. **Police Station (Mandatory Field)** Enter the name of the Police Station.

#### e. State (Mandatory Field)

Select the name of the State from the dropdown list.

#### f. District (Mandatory Field)

Select the name of District from the dropdown list.

#### g. Pin code (Mandatory Field)

Enter the postal pin code.

|                  | OILWEB              | ×                     | P Oil India                                                                                                    | ×                                                                                                    | Hknb884gconmM                                    | YwecQRPye2U 🗙 🗎 🛅          | VEhEFPMbJ3ctDeFg83GnFF0eVX ×                                          | +                        |         |                   |     |    |    |   | -    | 0   |
|------------------|---------------------|-----------------------|----------------------------------------------------------------------------------------------------|----------------------------------------------------------------------------------------------------|--------------------------------------------------|----------------------------|-----------------------------------------------------------------------|--------------------------|---------|-------------------|-----|----|----|---|------|-----|
| e c c            | https://cap.oilin   | ndia.in/tender-form/h | iring-the-services-c                                                                                                    | of-brand-new-maruti-                                                                                               | -suzuki-ciaz-sigmape                             | etrol-and-mahindra-bo      | elero-b2-non-ac-diesel                                                |                          |         | Q. A <sup>9</sup> | 대 ☆ | Сф | £≞ | æ | ~~ ( | ē   |
| Import favorites | https://tenders.ong | 🖾 New tab 🚹 TR        | IANSPORT SECTI                                                                                                    | View Form 16 - Oil                                                                                                 | State Bank of Ind                                | ia 🗋 Life Processes Cl     | ass 🕒 Payment page 🍈 Ref No                                           | M Application for Pers   |         |                   |     |    |    |   |      |     |
| ऑयल इं           | इंडिया              |                       |                                                                                                    |                                                                                                    |                                                  |                            | HOME TENDERS >                                                        | NOTIFICATION             | CONTACT |                   |     |    |    |   | 2    | . = |
| OIL IN           | IDIA                |                       |                                                                                                    | Validity of Exchange                                                                                               | e Card*                                          |                            | Exchange Card Image*                                                  |                          |         |                   |     |    |    |   |      | -6  |
|                  |                     |                       |                                                                                                    | dd-pom-uses                                                                                                    |                                                  |                            |                                                                       |                          |         |                   |     |    |    |   |      |     |
|                  |                     |                       |                                                                                                    | аа-ттт-уууу                                                                                                    |                                                  |                            | Choose File No file chos                                              | sen                      |         |                   |     |    |    |   |      |     |
|                  |                     |                       |                                                                                                    | Date of Birth (D.O.B)                                                                                              | of Applicant*                                    |                            | PAN Number*                                                           | 99(pm9)                  |         |                   |     |    |    |   |      |     |
|                  |                     |                       |                                                                                                    | dd-mm-yyyy                                                                                                    |                                                  | t                          | 8                                                                     |                          |         |                   |     |    |    |   |      |     |
|                  |                     |                       |                                                                                                    | Address*                                                                                                    |                                                  |                            |                                                                       |                          |         |                   |     |    |    |   |      |     |
|                  |                     |                       |                                                                                                    | City / Town / Village                                                                                              | e*                                               |                            | Post Office*                                                          |                          | h       |                   |     |    |    |   |      |     |
|                  |                     |                       |                                                                                                    | Police Station*                                                                                                    |                                                  |                            | State*                                                                |                          |         |                   |     |    |    |   |      |     |
|                  |                     |                       |                                                                                                    |                                                                                                    |                                                  |                            | Please Select an State                                                |                          | ~       |                   |     |    |    |   |      |     |
|                  |                     |                       |                                                                                                    |                                                                                                    |                                                  |                            |                                                                       |                          |         |                   |     |    |    |   |      |     |
|                  |                     |                       | t de la constante de la constante de | District*                                                                                                    |                                                  |                            | Pincode*                                                              |                          |         |                   |     |    |    |   |      |     |
|                  |                     |                       |                                                                                                    | District*<br>Please Select an                                                                                      | District.                                        | v                          | Pincode*                                                              |                          |         |                   |     |    |    |   |      |     |
|                  |                     |                       |                                                                                                    | District*<br>Please Select an<br>Do you have OIL's V                                                               | District.<br>endor Code?*                        | v                          | Pincode*                                                              |                          |         |                   |     |    |    |   |      |     |
|                  |                     |                       |                                                                                                    | District"<br>Please Select an<br>Do you have OlL's V<br>Select an Option                                           | District.<br>endor Code?*                        | v                          | Pincode*                                                              |                          |         |                   |     |    |    |   |      |     |
|                  |                     |                       |                                                                                                    | District*<br>Please Select an<br>Do you have OIL's V<br>Select an Option<br>Whether working in                     | District.<br>endor Code?*<br>Central Govt, / Sta | ~<br>ate Govt, / PSU*      | Pincode* Vendor Code No.* Whether dependent of any t                  | OIL employee in service  |         |                   |     |    |    |   |      |     |
|                  |                     |                       |                                                                                                    | District*<br>Please Select an<br>Do you have OIL's V<br>Select an Option<br>Whether working in<br>Select an Option | District.<br>endor Code?*<br>Central Govt, / Sta | v<br>ate Govt, / PSU*<br>v | Pincode* Vendor Code No.* Whether dependent of any t Select an Option | Oil. employee in service | •       |                   |     |    |    |   |      | 0   |

| OILWEB      N ONLINE PORTAL - abhijitchetry                                                                                       | y 🗴 💡 Oil India 🗙 🖾 AssamCareer.com – Jobs In As                          | s X 🛛 😨 New Tab X 🗍 🛨                             | - 0 X                          |
|----------------------------------------------------------------------------------------------------|---------------------------------------------------------------------------|---------------------------------------------------|--------------------------------|
| ← → ♂ 😫 hpscb.coralworldtrade.net/oilindia/tender-form/hir                                                                        | ring-the-services-of-brand-new-maruti-suzuki-ciaz-sigmapetrol-and-mahindr | a-bolero-b2-non-ac-diesel                         | * 🖬 🚯 🗄                        |
| Softere fifter fifter be<br>(one was a traje)<br>(Comment that interplet<br>(Comment that interplet<br>Computering Neuer Horizons | Loose of Born (2019) of applicance<br>Born (1997)                         | E TENDERS > NOTIFICATION CONTACT                  | <b>a</b> =                     |
|                                                                                                    | Address*                                                                  |                                                   |                                |
|                                                                                                    | LEKHAPANI                                                                 |                                                   |                                |
|                                                                                                    | City / Town / Village*                                                    | Post Office*                                      |                                |
|                                                                                                    | LEKHAPANI                                                                 | LEKHAPANI                                         |                                |
|                                                                                                    | Police Station*                                                           | State*                                            |                                |
|                                                                                                    | LEKHAPANI                                                                 | Assam ~                                           |                                |
|                                                                                                    | District*                                                                 | Please Select an State                            |                                |
|                                                                                                    | Please Select an District v                                               | Arunachal Pradesh                                 |                                |
|                                                                                                    | Do you have OlL's Vendor Code?"                                           | Vendor Code No.*                                  |                                |
|                                                                                                    | Select an Option v                                                        |                                                   |                                |
|                                                                                                    | Whether working in Central Govt, / State Govt, / $PSU^*$                  | Whether dependent of any OIL employee in service* |                                |
|                                                                                                    | Select an Option v                                                        | Select an Option v                                |                                |
|                                                                                                    | Mobile No. (Only Active mobile No.)*                                      | Email (Valid email id.)*                          |                                |
|                                                                                                    | <b>±</b> +91                                                              |                                                   |                                |
|                                                                                                    | Signature of Applicant*                                                   | Age Proof Scan Document*                          |                                |
|                                                                                                    | Choose File No file chosen                                                | Choose File No file chosen                        |                                |
| 🗄 🔎 Type here to search 🛛 🛱 🛫 🧿                                                                                                   | 🗖 🗖 💼 🤗 🚾                                                                 |                                                   | 👫 Near record 🧄 😰 💠 17-11-2023 |

## Do you have OIL's Vendor Code (Mandatory Field)

Click the **Yes** or **No** option as applicable. If the **Yes** option is chosen i.e., vendor code of the applicant is already available, then enter the 6 digit vendor code in the field.

| District*                                  | Pincode*                                                           |
|--------------------------------------------|--------------------------------------------------------------------|
| Tinsukia 👻                                 | 786602                                                             |
| Do you have OIL's Vendor Code?*            | Vendor Code No.*                                                   |
| Select an Option 👻                         |                                                                    |
| Select an Option<br>Yes<br>No              | Whether dependent of any OIL employee in service* Select an Option |
| Mobile No. (Only Active mobile No.)*       | Email (Valid email id.)*                                           |
| <b>=</b> +91                               |                                                                    |
| Signature of Applicant*                    | Age Proof Scan Document"                                           |
| Choose File No file chosen                 | Choose File No file chosen                                         |
| size Must be 10 KB to 2 MB (Only (pg. png) | size Must be 200 KB to 2 MB (Only jpg, png)                        |

# Whether working in Central Govt./State Govt./PSU (Mandatory Field):

Select the **Yes** or **No** option as applicable. Applicants who are falling under the **Yes** option i.e., working in any of the above-mentioned organizations are **not eligible** to participate in the tender.

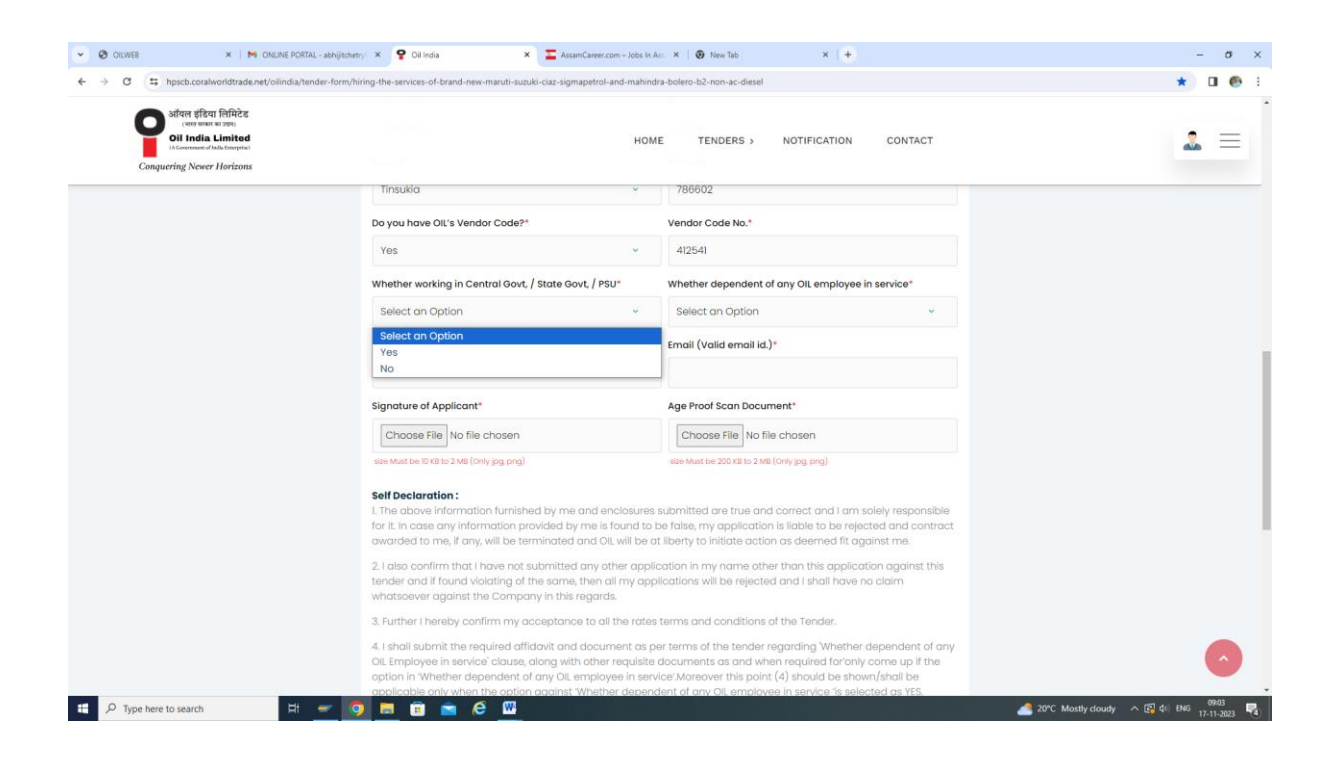

## Whether dependent of any OIL employee in Service (Mandatory Field)

Select the **Yes** or **No** option as applicable. Applicants who are falling under the **Yes** option i.e., are dependent on employees who are working in OIL can also apply. However, such applicants have to submit a declaration jointly with the employee in the form of an affidavit in this regard and confirm thereby to produce a Certificate from the HR-Relations/HR-Acquisition Department that his/her name is deleted from the dependent list or his/her name is not in the dependent list as stated in point no. 4 under Self Declaration. Pl. refer Tender for details.

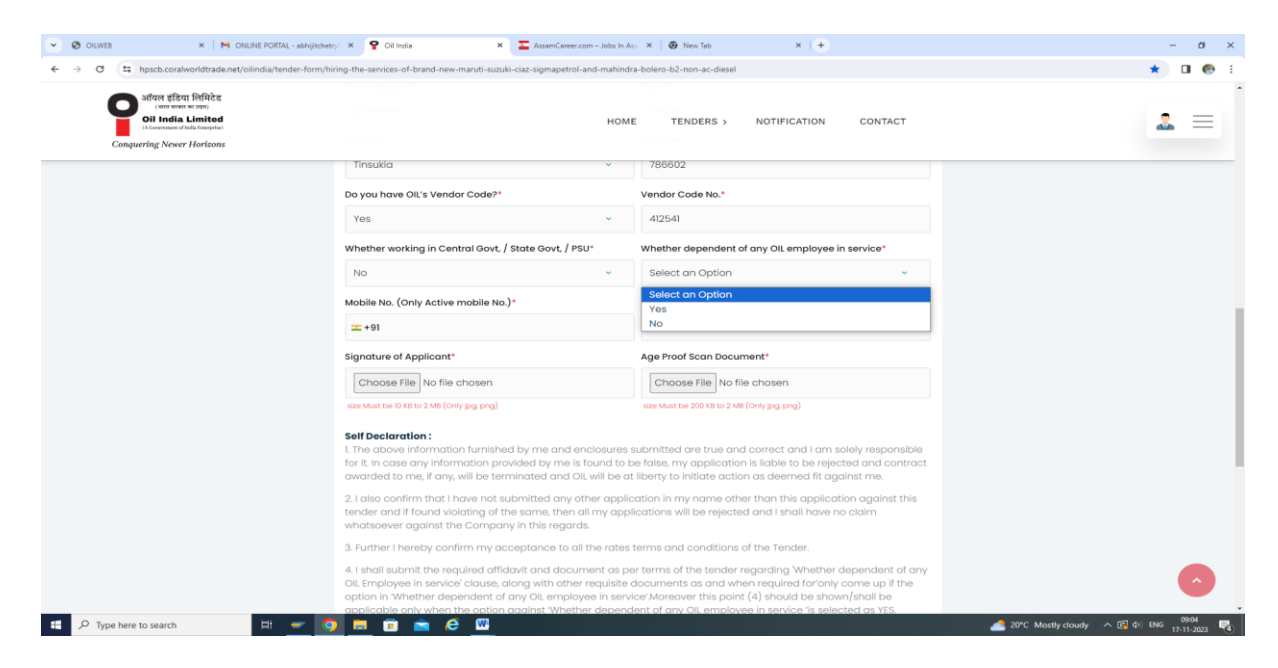

## Mobile No. (Mandatory Field)

Enter only active Mobile No.

## E-mail (Mandatory Field)

Enter only valid E-mail ID.

## **Uploading of Documents:** (Mandatory Fields)

- (i) Please upload a Copy of the recent passport size photograph of the applicant. Only .jpg & .png file can be uploaded & the image size should be between 50 kb to 2 mb.
- (ii) Please upload scan copy of valid Employment Exchange Card of the applicant. Only .jpg & .png file can be uploaded & the image size should be between 200 KB to maximum 2 MB.
- (iii) Please upload a Scan Copy of the signature of the applicant. Only .jpg & .png file can be uploaded & the image size should be between 10 kb to 2 MB.
- (iv) Please upload a Scan Copy of the Age proof of the applicant. Only .jpg & .png file can be uploaded & the image size should be between 10 kb to 50 kb.

| 🔮 Work 🔞 🗖   🗅 OILWEB 🛛 🗙 🥊 Oil India                                                                                                    | × hknb884gconmMYwecQRPye2U × hVE                                                                                                    | hEFPMbJJctDeFg83GnFF0eVX × +                                                                                                    |               | -                          | σ×              |  |  |  |
|----------------------------------------------------------------------------------------------------|----------------------------------------------------------------------------------------------------|----------------------------------------------------------------------------------------------------|---------------|----------------------------|-----------------|--|--|--|
| 🗧 🕐 🕼 https://appoilindau/hender-form/hiring-the-services-of-brand-new-manufi-suzuki-ciaz-signapetrol-and-mahindra-bolero-b2-non-ac-diesel 🔍 A 🕼 🏠 🕃 🖽 🍅 🎕 🚱 🚥 🧭               |                                                                                                    |                                                                                                    |               |                            |                 |  |  |  |
| 💭 Import favoites 📕 Melps/Interdezong 🕒 New tab 😱 TRANSPORT SSCT 🐨 Vew Form 16 - OL 🕥 State Bank of India 🏠 Use Processes Class 📮 Psymet page 🏠 Ref No. M Application for Pers |                                                                                                    |                                                                                                    |               |                            |                 |  |  |  |
| •                                                                                                    |                                                                                                    | HOME TENDERS > NOTIFICATION                                                                                                    | CONTACT       | 1                          | ≡               |  |  |  |
| ऑयल इंडिया<br>OIL INDIA                                                                                                    |                                                                                                    |                                                                                                    |               |                            |                 |  |  |  |
|                                                                                                    |                                                                                                    |                                                                                                    |               |                            | Tera            |  |  |  |
|                                                                                                    | Do you have OIL's Vendor Code?*                                                                                                    | Vendor Code No."                                                                                                    |               |                            |                 |  |  |  |
|                                                                                                    | Select an Option 👻                                                                                                    |                                                                                                    |               |                            |                 |  |  |  |
|                                                                                                    | Whether working in Central Govt, / State Govt, / PSU*                                                                                                    | Whether dependent of any OIL employee in service*                                                                                                    |               |                            |                 |  |  |  |
|                                                                                                    | Select an Option 👻                                                                                                    | Select an Option 👻                                                                                                    |               |                            |                 |  |  |  |
|                                                                                                    | Mobile No. (Only Active mobile No.)*                                                                                                    | Email (Valid email id.)*                                                                                                    |               |                            |                 |  |  |  |
|                                                                                                    | ±+91                                                                                                    |                                                                                                    |               |                            | 1               |  |  |  |
|                                                                                                    | Signature of Applicant*                                                                                                    | Age Proof Scan Document*                                                                                                    |               |                            |                 |  |  |  |
|                                                                                                    | Choose File No file chosen                                                                                                    | Choose File No file chosen                                                                                                    |               |                            |                 |  |  |  |
|                                                                                                    | size Must be 10 KB to 2 MB (Only jpg, png)                                                                                                    | size Must be 200 KB to 2 MB (Only jpg, png)                                                                                                    |               |                            |                 |  |  |  |
|                                                                                                    | Self Declaration :<br>1. The above information furnished by me and enclosures<br>for it, in case any information provided by me is found to it<br>avarded to me, if any, will be terminated and OiL will be a<br>2, I also confirm that have not submitted any other applie<br>increase and if some violation of the same then all mu non- | submitted are true and correct and I am solely responsible<br>be false, my application is liable to be rejected and contract<br>tilberty to initiate action as deemed fit against me.<br>cation in my name other than this application against this<br>forther will be related and I should have an admit |               |                            |                 |  |  |  |
|                                                                                                    | whatsoever against the Company in this regards.                                                                                                    | terms and conditions of the Tander                                                                                                    |               |                            |                 |  |  |  |
|                                                                                                    | <ol> <li>I shall submit the required affidavit and document as pi<br/>OIL Employee in service' clause, along with other requisite.</li> </ol>                                                                                                    |                                                                                                    |               |                            |                 |  |  |  |
|                                                                                                    | I hereby accept to all the above terms and conditions.                                                                                                    |                                                                                                    |               |                            |                 |  |  |  |
|                                                                                                    | If You Are Not Able To Download The Receipt After Submission The Tender                                                                                                    | Form Then Click Here                                                                                                    |               |                            |                 |  |  |  |
|                                                                                                    | Submit                                                                                                    | 🕅 Save As Draft                                                                                                    |               |                            | 0               |  |  |  |
| 📫 🔎 Type here to search 🛛 🗄 🐖 🔗 📻 🛱                                                                                                    | I 💼 🙋 💿 🖓 🖩 🛩 骗 I                                                                                                    | 0 <mark>,</mark> k G 💶 👓 🗷 r                                                                                                    | لم 🛃 🕹 کارد ر | Cloudy へ 📥 📴 💭 内) ENG 👖 17 | 109<br>2-2023 🔽 |  |  |  |

**<u>Before Final Submission</u>**: Click on **SAVE AS DRAFT** button for rechecking/editing/modification of your application. In case of editing/modification/submission of your application, please click **Edit** button as shown in below screen.

| ( Work) 🔞 🗖   🗅 OILWEB 🛛 🗙 🏆 Tender D                                 | Ashboard X 🗅 Hknbl                | 84gconmMYwecQRPye2U ×   🗅 VEHEFPMbJ3ctDeFg83GnFF0eVX ×   +                                               |                            | - 0                                     | ×    |
|-----------------------------------------------------------------------|-----------------------------------|----------------------------------------------------------------------------------------------------|----------------------------|-----------------------------------------|------|
| ← C බ ⊡ https://cap.oilindia.in/tender-dashboard                      |                                   |                                                                                                    |                            | Ge % 🐻 …                                | 0    |
| 🛱 Import favorites 🛛 🧱 https://tenders.ong 🖹 New tab 😭 TRANSPORT SECT | 1 🖅 View Form 16 - Oil 👔 State    | Bank of India 🕒 Life Processes Class 🕒 Payment page 🎦 Ref No M Application for Pers                      |                            |                                         |      |
| ्रभावन इंडिया<br>OLI INDIA                                            |                                   | HOME TENDERS > NOTIFICATION CONTACT                                                                      |                            | 1 =                                     |      |
| Dashboard                                                             |                                   |                                                                                                    |                            | ••••••••••••••••••••••••••••••••••••••• | Tera |
| ₼ Tenders                                                             | S.No Application No               | Tenders Name                                                                                             | Tenders No Submitted At    | Status                                  |      |
|                                                                       | 1                                 | Hiring the services of brand new Maruti Suzuki Ciaz Sigma(Petrol) and Mahindra Bolero B2 (Non-AC Diesel) | DCT5178P24 15 Dec, 2023 0  | 5:21 PM                                 |      |
|                                                                       |                                   |                                                                                                    |                            |                                         |      |
|                                                                       |                                   |                                                                                                    |                            |                                         |      |
|                                                                       |                                   |                                                                                                    |                            |                                         |      |
|                                                                       |                                   |                                                                                                    |                            |                                         |      |
|                                                                       |                                   |                                                                                                    |                            |                                         |      |
|                                                                       |                                   |                                                                                                    |                            |                                         |      |
|                                                                       |                                   |                                                                                                    |                            |                                         |      |
|                                                                       |                                   |                                                                                                    |                            |                                         |      |
|                                                                       | _                                 |                                                                                                    |                            |                                         |      |
|                                                                       | 0                                 | Contact Detail Quick Links                                                                               |                            |                                         |      |
|                                                                       |                                   | ilindia@oliindia.in > About                                                                              |                            |                                         |      |
| ar<br>O                                                               | ायल हाडया<br>IL INDIA             | Oil India Limited Dullajan - 786 602, Assam     Tenders                                                  |                            |                                         |      |
|                                                                       |                                   | > Notification                                                                                           |                            |                                         |      |
|                                                                       |                                   | > Contact Us                                                                                             |                            |                                         |      |
| 0                                                                     | 2023 All Rights Reserved OILINDIA | @ Developed and Designed By Infoneo Technologies PVT Ltd.                                                |                            |                                         |      |
|                                                                       |                                   |                                                                                                    |                            |                                         |      |
| 📲 🔎 Type here to search 🛛 🗮 🙍                                         | <b>=</b> 🖻 💼 🤗 🏮                  | 67 E = 4 0 - 4 6 <u>4</u> 0 × 1 <u>4</u>                                                                 | 📥 19°C Mostly cloudy 🛛 ^ 🕳 | 図 炉 4∞ ENG 17:21<br>15-12-2023          | 20   |

Page **10** of **12** 

Then after clicking of **Edit** button, the below screen will appear for any change/editing/uploading of documents.

| <ul> <li>♥ 01 India</li> <li>X +</li> <li>A Cl. 12 can allindia in <i>Rearters form thising</i>, the sensions of handla.</li> </ul> | manti, sunski, ciar, sinnaretrol, and mahindra, holero, h2. non, ar    | rfissel                                                                        | - & X                   |
|----------------------------------------------------------------------------------------------------|------------------------------------------------------------------------|--------------------------------------------------------------------------------|-------------------------|
| متر<br>متر<br>Viten इंडिया<br>OIL INDIA                                                                                             |                                                                        | HOME TENDERS NOTIFICATION CONTACT                                              | L =                     |
|                                                                                                    | REGISTRATION<br>Hiring the services of brand new Maruti Suzu<br>(Non-A | N OF APPLICATION<br>uki Ciaz Sigma(Petrol) and Mahindra Bolero B2<br>C Diesel) |                         |
|                                                                                                    | Tender No:                                                             | DCT5178P24                                                                     |                         |
|                                                                                                    | Name of Applicant (in Full)*                                           |                                                                                |                         |
|                                                                                                    | Mr ~ PABITRA                                                           | Enter Middle Name BORAH                                                        |                         |
|                                                                                                    | Name of Applicant's Father (in Full)*                                  |                                                                                |                         |
|                                                                                                    | Mr ~ RANA                                                              | Enter Middle Name BORAH                                                        |                         |
|                                                                                                    | Applicant's latest color photo*                                        | Gender*                                                                        |                         |
|                                                                                                    | Choose File No file chosen                                             | Male Y                                                                         |                         |
|                                                                                                    | tize Must be 50 KB to 2 MB (Only jpg, png)                             |                                                                                |                         |
|                                                                                                    | Employment exchange card no *                                          | Card Issued From (Exchange Name)*                                              |                         |
|                                                                                                    | W-1233                                                                 | Duliajan v                                                                     |                         |
|                                                                                                    | Validity of Exchange Card*                                             | Exchange Card Image*                                                           |                         |
|                                                                                                    | 10-01-2024                                                             | Choose File No file chosen                                                     |                         |
|                                                                                                    |                                                                        | size Must be 200 KB to 2 MB (Only jogpng)                                      |                         |
|                                                                                                    | Date of Bitth (D.O.B.) of Applicants                                   | PAN Number                                                                     |                         |
| <ul> <li>♥ OI bola</li> <li>x +</li> <li>€ → Ø ≅ capolindaun/tender form/heing-the-services of brand-m</li> </ul>                   | ew maruti sucuki ciaz sigmapetrol and mahindra-bolero b2 non ac        | deset                                                                          | - σ ×                   |
| کر<br>منتقع<br>Alter واقعا                                                                                                    |                                                                        | HOME TENDERS NOTIFICATION CONTACT                                              | <b>▲</b> =              |
|                                                                                                    |                                                                        | size Must be 200 Kill to 2 Mil (Only jogpng)                                   |                         |
|                                                                                                    | Date of Birth (D.O.B) of Applicant*                                    | PAN Number*                                                                    |                         |
|                                                                                                    | 03-01-1969                                                             | ABCEDR123A                                                                     |                         |
|                                                                                                    | Address*                                                               |                                                                                |                         |
|                                                                                                    | DULIAJNA                                                               |                                                                                |                         |
|                                                                                                    | City / Town / Village*                                                 | Post Office*                                                                   |                         |
|                                                                                                    | DULIAJAN                                                               | DULIAJAN                                                                       |                         |
|                                                                                                    | Police Station*                                                        | State*                                                                         |                         |
|                                                                                                    | DULIAJAN                                                               | Assam v                                                                        |                         |
|                                                                                                    | District*                                                              | Pincode*                                                                       |                         |
|                                                                                                    | Dibrugarh v                                                            | 786602                                                                         |                         |
|                                                                                                    | Do you have OIL's Vendor Code?"                                        | Vendor Code No.*                                                               |                         |
|                                                                                                    | Yes 🗸                                                                  | 123456                                                                         |                         |
|                                                                                                    | Whether working in Central Govt, / State Govt. / PSU*                  | Whether dependent of any OIL employee in service*                              |                         |
|                                                                                                    | No                                                                     | Yes                                                                            |                         |
|                                                                                                    | Mobile No. (Only Active mobile No.)*                                   | Email (Valid email id.)*                                                       |                         |
|                                                                                                    | <b>= +91</b> 6009015619                                                | JINTUBORAH016@GAMIL.COM                                                        |                         |
| 😤 🔎 Type here to search 🔛 🖽 💼 🥫                                                                                                    | e = 🧿 🍇 💽 🖪 🔳                                                          |                                                                                | ∧ 💊 💭 40) 😰 ENG 12:05 😨 |

#### Self-Declaration and Final Submission:

There are few declarations which are to be confirmed/accepted by the applicant to enable themselves to proceed further. Please check on the box, for confirming the acceptance of the self-declarations, if all the details entered and the documents uploaded by you are found to be correct, then Click on **Submit** button, to complete the application process as shown below screen.

Please note that after final submission, no changes can be made to your application which will be final.

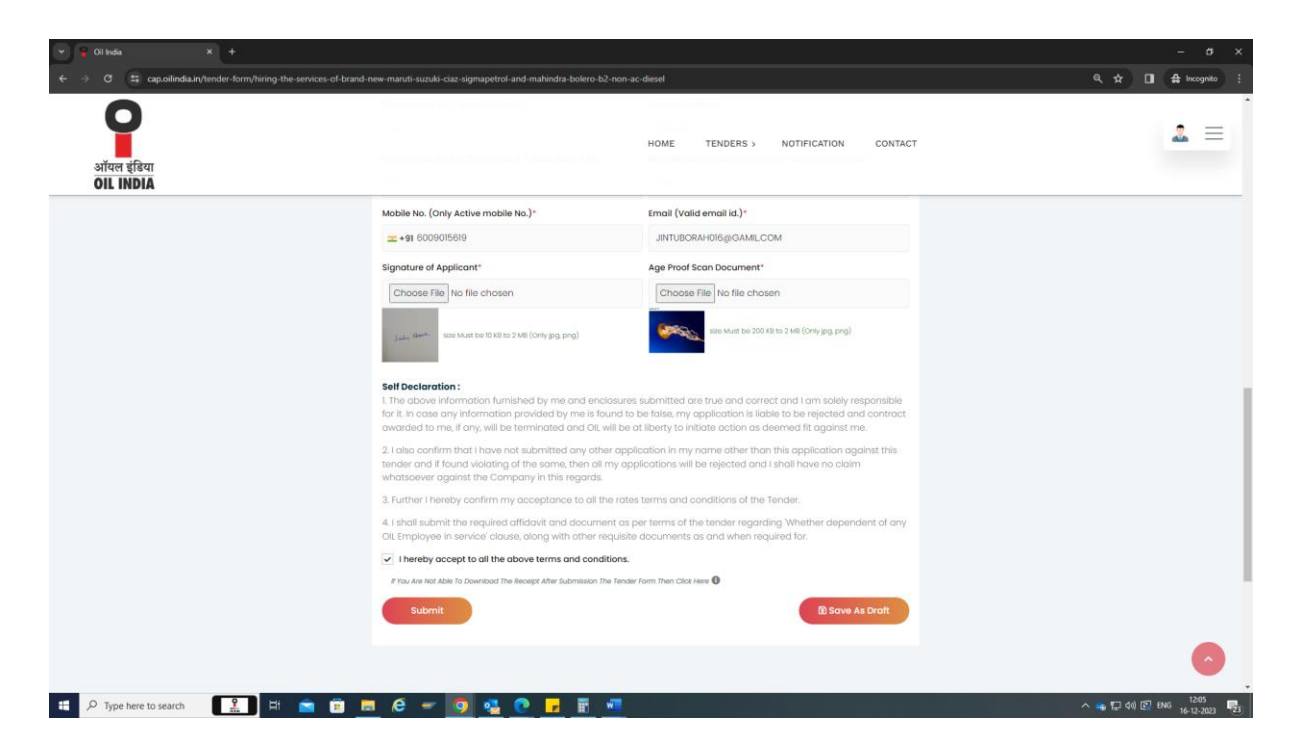

**Application Number**: On clicking on the **Submit**- you will be directed to the next page where you will find your application with application number. The application in PDF format can be download or you can print the application from this page.

**Note:** *The filled Application after final submission can also be obtained in applicant's registered email id.* 

**Re-Download of application**: Log on <u>https://cap.oilindia.in</u> to go to the homepage and click on Dashboard.

**\*\*For any queries kindly contact us at** <u>contracts-transport-services@oilindia.in</u>

\*\*\*\*\*\*